# **Device Search Utility v3.x User Manual**

Version 1.0, October 2024

www.moxa.com/products

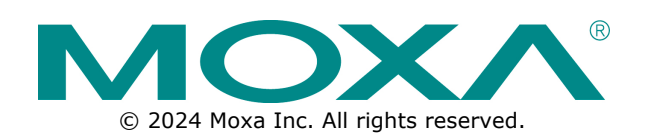

# Device Search Utility v3.x User Manual

The software described in this manual is furnished under a license agreement and may be used only in accordance with the terms of that agreement.

# **Copyright Notice**

© 2024 Moxa Inc. All rights reserved.

# Trademarks

The MOXA logo is a registered trademark of Moxa Inc. All other trademarks or registered marks in this manual belong to their respective manufacturers.

# Disclaimer

- Information in this document is subject to change without notice and does not represent a commitment on the part of Moxa.
- Moxa provides this document as is, without warranty of any kind, either expressed or implied, including, but not limited to, its particular purpose. Moxa reserves the right to make improvements and/or changes to this manual, or to the products and/or the programs described in this manual, at any time.
- Information provided in this manual is intended to be accurate and reliable. However, Moxa assumes no
  responsibility for its use, or for any infringements on the rights of third parties that may result from its
  use.
- This product might include unintentional technical or typographical errors. Changes are periodically
  made to the information herein to correct such errors, and these changes are incorporated into new
  editions of the publication.

# **Technical Support Contact Information**

www.moxa.com/support

# **Table of Contents**

| 1. | Introduction4                             |
|----|-------------------------------------------|
| 2. | How to Use Device Search Utility          |
|    | Installation and Launch                   |
|    | Working Pane and User Interface         5 |
|    | Function                                  |
|    | Search Device                             |
|    | Unlock7                                   |
|    | First-time login7                         |
|    | Console9                                  |
|    | Locate                                    |
|    | Assign IP9                                |
|    | Assign IPv49                              |
|    | Assign IPv610                             |
|    | More Functions                            |
|    | Import Configuration11                    |
|    | Export Configuration                      |
|    | Firmware Upgrade 13                       |
|    | Import Certificate                        |
|    | Allowlist                                 |
|    | Restart                                   |
|    | Reset                                     |
|    | COM Mapping16                             |
|    | Filter                                    |
|    | Summary View                              |
|    | Save List to File                         |
|    | Show/Hide Columns                         |
|    | Application Information                   |
|    | Preference                                |
|    | Device Search                             |
|    | Unlock Timeout                            |
|    | Language                                  |
| 3. | Usage Scenario Tips                       |
|    | Mass Deployment                           |
| Α. | Error Message                             |

**Device Search Utility** v3.x (**DSU**) is a handy tool that helps you easily discover Moxa's NPort and MGate, as well as provide functions for single and mass device deployment. Starting from **DSU** v3.0, it functions as a web-based application that works on Chrome, Firefox, and Microsoft Edges.

Supporting OS:

• Windows 11, 10, 8.1, 8 and 7

Windows 7 with the following packages installed, taking into consideration the TLS v1.2 and .NET 6 compatibility

- Service Pack 1 (SP1)
- Microsoft Visual C++ 2015-2022 Redistributable
- Security Update Pack KB3063858
- > Microsoft Root Certificate Authority 2011
- Windows Server 2022, 2019, 2016, 2012 R2, 2012 and 2008 R2

Windows Server 2008 R2 with the following packages installed, taking into consideration the TLS v1.2 and .NET 6 compatibility

- Service Pack 1 (SP1)
- Microsoft Visual C++ 2015-2022 Redistributable
- Security Update Pack KB3063858
- > Microsoft Root Certificate Authority 2011

Supporting browser type and compatible versions:

|                        | Chrome                        | Firefox                   | Microsoft Edge        |  |
|------------------------|-------------------------------|---------------------------|-----------------------|--|
| Windows 11             |                               |                           |                       |  |
| Windows 10             | Varsian 128 0 6613 85         |                           | Version 126 0 2592 87 |  |
| Windows Server 2022    | and later                     | Version 129.0.2 and later | and later             |  |
| Windows Server 2019    |                               |                           |                       |  |
| Windows Server 2016    |                               |                           |                       |  |
| Windows 8.1            |                               |                           | Natavailable          |  |
| Windows 8              |                               | Version 115.14.0 and      |                       |  |
| Windows 7              | Version 109.0.5414.120        |                           |                       |  |
| Windows Server 2012 R2 | dows Server 2012 R2 and later |                           | Not available         |  |
| Windows Server 2012    |                               |                           |                       |  |
| Windows Server 2008 R2 | ]                             |                           |                       |  |

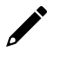

# NOTE

If your OS version is older or can only support an older browser, e.g., Internet Explorer, please use **DSU** version 2.x.

#### Supporting Models:

Please see Release Note in the About section to learn which products are supported by DSU v3.x.

# **Installation and Launch**

The installation of the application has two options:

Full installation: Follow the installer steps to complete the installation:

Silent installation: DeviceSearchUtility.exe /silent

Launch the application by clicking the Device Search Utility shortcut from your desktop.

- Portable/standalone version: The security restrictions of certain customers may limit the installation of a new application on the computer. Copy the "DeviceSearchUtility" folder from the zip file you downloaded from Moxa's website to your desktop. Follow the instructions below:
  - Run DeviceSearchUtility.exe as administrator
  - Run StartDeviceSearchUtility.bat
  - > Click DeviceSearchUtility shortcut (.url) to start the browser for DSU

# NOTE

•

On the same computer, **DSU** can only be used in a single instance. Accessing **DSU** through a new browser tab, another browser, or remote means will deny this action and show an error message.

#### Warning

DSU only allows a single connection. Please close this page.

# **Working Pane and User Interface**

| MOXA Device Search           | Utility   |            |          | _                           |                   |                   |
|------------------------------|-----------|------------|----------|-----------------------------|-------------------|-------------------|
| Search Device 🗸              |           |            |          | r > ~                       | 0 - E - <b>II</b> | — Toolbar         |
| Please trigger search device | button    |            |          |                             | 幸 :               |                   |
| 🗆 No. 🔒                      | Lan1 IPv4 | Model Name | Lan1 MAC | Firmware Version            |                   |                   |
| No Devices                   |           |            |          |                             |                   | Search list table |
|                              |           |            |          | Items per page: 10 👻 0 of 0 | < < > >           |                   |

| Function icon   | Function r                                                         | name                 | Brief introduction                                                 |  |  |
|-----------------|--------------------------------------------------------------------|----------------------|--------------------------------------------------------------------|--|--|
| Search Device 🗸 | Search                                                             |                      | Searching devices by broadcast, unicast, or IP range               |  |  |
| 6               | Unlock                                                             |                      | Unlocking selected device(s) with the same model ty                |  |  |
| >_ ~            | Console                                                            |                      | Using the web console                                              |  |  |
| <b>⊘</b> ~      | Locate                                                             |                      | Locating the device by triggering the buzzer or indicating by LED. |  |  |
| P               | Image: Particular Stress         Assigning IP address of device(s) |                      | Assigning IP address of device(s)                                  |  |  |
| •••             | More functions                                                     |                      | Advanced functions                                                 |  |  |
|                 | ک<br>ا                                                             | Import Configuration | Importing configuration to same model device(s)                    |  |  |

| Function icon | Function r              | name                 | Brief introduction                                                      |  |
|---------------|-------------------------|----------------------|-------------------------------------------------------------------------|--|
|               | 之                       | Export Configuration | Exporting configuration from the same model device(s)                   |  |
|               | Firmware Upgrade        |                      | Firmware upgrade for same model device(s)                               |  |
|               | Import Certificate      |                      | Importing certificates to the device(s)                                 |  |
| Allowlis      |                         | Allowlist            | Setting the list of allowed IP addresses that have access to the device |  |
|               | ्रे Restart             |                      | Restarting device(s)                                                    |  |
|               | Ð                       | Reset                | Resetting device(s) to factory default                                  |  |
| 닱             | Filter                  |                      | Searching the list table filter                                         |  |
| i             | Application Information |                      | About and User Manual sections                                          |  |
| \$            | Preferences             |                      | Utility settings, languages selection                                   |  |

| Search Result Table Column Name | Brief Introduction                            | Default to Display |
|---------------------------------|-----------------------------------------------|--------------------|
| Device Name                     | The alias name of the device                  | Ν                  |
| Model Name                      | The model type of the device                  | Y                  |
| Unlock Status                   | The lock status by DSU                        | Y                  |
| LAN1 IPv4                       | IPv4 address of LAN1                          | Y                  |
| LAN1 MAC                        | MAC address of LAN1                           | Y                  |
| LAN2 IPv4                       | IPv4 address of LAN2                          | N                  |
| LAN2 MAC                        | MAC address of LAN2                           | N                  |
| LAN1 IPv6                       | IPv6 address of LAN1                          | N                  |
| LAN2 IPv6                       | IPv6 address of LAN2                          | N                  |
| Firmware Version                | Current loaded firmware version of the device | Y                  |

# **Function**

The availability of functions in **DSU** depends on how your device supports the function. If the function is disabled in your device firmware, DSU will display the function as being in a disabled state. Or, if the function is not supported by your device, then the function will not be shown in **DSU**.

# **Search Device**

#### Search Device 🗸 🗸

Search Device provides three ways of searching. Click the pull-down menu to see the options:

| Broadcast search   | Default button action. It would search the devices by broadcasting. |  |  |
|--------------------|---------------------------------------------------------------------|--|--|
| Search by IP       | Search the device by specific IP                                    |  |  |
| Soarch by ID range | Search the device in a certain IP range, e.g., 192.168.127.1 to     |  |  |
| Search by IP lange | 192.168.127.255.                                                    |  |  |

| Search Device       | $\sim$  |                       |      |           |
|---------------------|---------|-----------------------|------|-----------|
| Searching ••• Devic | e(s) fo | und, or you can press | STOP | to abort. |

It's possible to stop the search at any stage of the process. A **STOP** button appears on top of the table; click it to halt the search and keep the already searched devices on the list.

The default search time is 10 seconds. DSU will continue searching until time is up. If your device(s) does not appear, you may change the search timeout limit in **Preferences > Device Search > Timeout limit for device searching**, to give the network a bit more time to respond.

# NOTE

- When launching DSU, it will broadcast search for the devices. If you wish not to search when launching, you can uncheck the option in **Preferences > Device Search > Automatically search** devices after launching DSU.
- 2. When searching by IP or IP range, the search results will only display the corresponding IP type. For example, if you search by IPv4, only IPv4 values will be displayed.

# Unlock

# ⊡

The NPort and MGate security design has made great strides over decades. Now, they have four different types of login permissions. See the lock type of your device from the Search list table and refer to the table below for the corresponding unlocking method.

|         | Login Permission Type                                              | Definition                                     |  |  |
|---------|--------------------------------------------------------------------|------------------------------------------------|--|--|
| ٩D      | Default First-time login requires creating an account and password |                                                |  |  |
| B Basic |                                                                    | Login requires to input password only          |  |  |
| A       | Advanced                                                           | Login requires to input account and password   |  |  |
| Ŀ       | Unlocked                                                           | The device is unlocked, or not requiring login |  |  |

# **First-time login**

# В

For a newer version of the NPort or MGate, the device may be required to set up an account and password when logging in for the first time.

| Seq. | ê | Model         | LAN1 IPv4       | LAN1 MAC          | Firmware Version |
|------|---|---------------|-----------------|-------------------|------------------|
| 1    | D | NPort 6250-G2 | 192.168.127.254 | 00:90:E8:62:50:A1 |                  |
| 2    | A | NPort 5450I   | 192.168.127.254 | 00:90:E8:9A:E0:BF | 3.14             |
| 3    | B | NPort 6250    | 192.168.127.254 | 00:90:E8:4B:B2:E4 | 2.2              |
| 4    | Â | NPort 5210A   | 192.168.127.254 | 00:90:E8:AD:45:10 | 1.6              |

When you try to unlock the device, the login window will remind you to set up the account and password, and it will show the password minimum requirement as tips below the password field.

| First Login                             |                              |                       |
|-----------------------------------------|------------------------------|-----------------------|
| Set up the<br>when you u<br>first time. | account and<br>ise the devic | password<br>e for the |
| Account                                 |                              |                       |
| moxa                                    |                              |                       |
|                                         |                              |                       |
| Contain                                 | s at least 8 ch              | aracters              |
| Confirm password                        |                              |                       |
|                                         |                              | Ø                     |
|                                         |                              |                       |
|                                         |                              |                       |

Once you create the default account and password successfully, the device may restart. After completing **START NEW TASK**, the lock icon will change to **Advanced** type:

| Seq. | Ê | Model         | LAN1 IPv4       | LAN1 MAC          | Firmware Version |
|------|---|---------------|-----------------|-------------------|------------------|
| □ 1  | Â | NPort 6250-G2 | 192.168.127.254 | 00:90:E8:62:50:A1 |                  |
| 2    | Â | NPort 5450I   | 192.168.127.254 | 00:90:E8:9A:E0:BF | 3.14             |
| 3    | Â | NPort 6250    | 192.168.127.254 | 00:90:E8:4B:B2:E4 | 2.2              |
| 4    | A | NPort 5210A   | 192.168.127.254 | 00:90:E8:AD:45:10 | 1.6              |

If an error occurs while unlocking, such as entering the incorrect password, the system will notify you by displaying an error message at the bottom right side of the screen.

| ems per page: 1 | 0 🕶        | 1 – 2 of 2 | < | < | > | > |
|-----------------|------------|------------|---|---|---|---|
|                 | Unlock fai |            |   |   |   | × |

NOTE

- 1. You can only unlock the same model devices.
- 2. If you need to change the account and password, please go into the web console, and find **User Account** function.
- An auto lockout mechanism locks the device after a period of inactivity (default period of three minutes), requiring you to unlock it again. The auto lockout option is in Preference > Unlock Timeout.

# Console

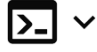

The device's Web console contains all settings. Clicking the button reveals the options to access it.

- HTTP (IPv4)
- HTTPS (IPv4)
- HTTPS (IPv6)
- Telnet

NOTE

For later released products, certain insecure connection methods are disabled by default, such as HTTP, Telnet, and SSH. If you need to access the device by one of these methods, please enable them through the web console first: **Basic Settings > Console Settings**.

# Locate

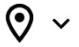

You need to unlock the device before you can use the function.

This is to locate the device by triggering the buzzer. Clicking the button will show all options of **Locate**. If your device does not support certain options, they will be disabled:

- Locate (IPv4)
- Locate (IPv6)

# **Assign IP**

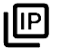

The device(s) needs to be unlocked before the function can be used.

Click to assign IPv4 or IPv6. If the selected devices(s) all support IPv6, then the IPv6 tab will appear. Otherwise, DSU will only show the IPv4 tab.

#### Assign IPv4

Mode: Static or DHCP

Click on the field of **IP Address, Subnet Mask, Default Gateway – optional,** to manually key in the values.

If you have selected multiple devices and the specific IP is not required for each device, you may consider using **ASSIGN IP SEQUENTIALLY** to quickly set up IP. The function will be based on the IP value of No. 1 device in the list to increment the IP address.

| Assign IP      |                                    |               |               |                            |
|----------------|------------------------------------|---------------|---------------|----------------------------|
| IPv4           | 4                                  |               |               |                            |
| Mode<br>Static |                                    | ▼             |               |                            |
| 4 device(      | (s)                                |               |               | ASSIGN IP SEQUENTIALLY     |
| Seq.           | Model and MAC<br>address           | IP Address    | Subnet Mask   | Default Gateway - optional |
| 1              | NPort 6250-G2<br>00:90:E8:62:50:A1 | 10.12.101.199 | 255.255.255.0 | :                          |
| 2              | NPort 6250<br>00:90:E8:4B:B2:E4    | 10.12.101.200 | 255.255.255.0 | i                          |
| 3              | NPort 54501<br>00:90:E8:9A:E0:BF   | 10.12.101.201 | 255.255.255.0 | i                          |
|                |                                    |               |               | CANCEL ASSIGN AND RESTART  |

#### Clone "Network Mask" / "Default Gateway" to all devices

This is a quick way to copy and paste Netmask or gateway values to all the selected devices. Edit **Subnet Mask** and **Default Gateway – optional** of any device first, and find the options in the menu icon at the end of list and apply:

| 2 | NPort 6250                       | 10.12.101.200 | 255.255.255.0 | Clone Subnet Mask to all devices     |
|---|----------------------------------|---------------|---------------|--------------------------------------|
|   | 00:90:E8:4B:B2:E4                |               |               | Clone Default Gateway to all devices |
| 3 | NPort 5450I<br>00:90:E8:9A:E0:BF | 10.12.101.201 | 255.255.255.0 |                                      |
|   | NPort 5450I<br>00:90:E8:9A:E0:BF | 10.12.101.201 | 255.255.255.0 |                                      |

# Assign IPv6

Mode: Static, Auto or Disable

Click on the field of **IP Address, Prefix, Default Gateway – optional,** to manually key in the values.

If you have selected multiple devices and specific IP is not required for each device, you may consider using **ASSIGN IP SEQUENTIALLY** to quickly set up IP. The function will be based on the IP value of No. 1 device in the list to increment the IP address.

| IPv4          | IPv6                               |                          |        |                            |
|---------------|------------------------------------|--------------------------|--------|----------------------------|
| lode<br>tatic |                                    | •                        |        |                            |
| 2 device(s    | 5)                                 |                          |        | ASSIGN IP SEQUENTIALLY     |
| Seq.          | Model and MAC<br>address           | IP Address               | Prefix | Default Gateway - optional |
| 1             | NPort 6250-G2<br>00:90:E8:62:50:A1 | fe80::290:e8ff:fe62:50a1 | 1      | <b>:</b>                   |
| 2             | NPort 6250<br>00:90:E8:4B:B2:E4    | fe80::290:e8ff:fe4b:b2e4 | 1      | <b>:</b>                   |

#### Clone "Prefix" / "Default Gateway" to all devices

This is a quick way to copy and paste Prefix or gateway values to all the selected devices. Edit **Prefix** and **Default Gateway – optional** of any device first, and find the options in the menu icon at the end of list and apply:

| 1 | NPort 6250-G2<br>00:90:E8:62:50:A1 | fe80::290:e8ff:fe62:50a1 | 1 | iv                                                                  |
|---|------------------------------------|--------------------------|---|---------------------------------------------------------------------|
| 2 | NPort 6250<br>00:90:E8:48:B2:E4    | fe80::290:e8ff:fe4b:b2e4 | 1 | Clone Prefix to all devices<br>Clone Default Gateway to all devices |
|   |                                    |                          |   | CANCEL ASSIGN AND RESTART                                           |

#### Apply the changes

After you have set everything, click **ASSIGN & RESTART** to restart your device(s) and set a new IP. DSU will display the result, whether it is successful or failed, in the **Status** and **Message** columns of each device.

| <b>Info:</b> It may take a whi<br>to end before performi | le to execute this process, plea<br>ing other actions. | se wait for it |                                |                             |
|----------------------------------------------------------|--------------------------------------------------------|----------------|--------------------------------|-----------------------------|
| Assigning IP and restar                                  | ting for 3 device(s)                                   |                |                                |                             |
|                                                          |                                                        |                |                                |                             |
| Device Name                                              | Model Name                                             | Status         | Message                        | Last Updated Time           |
| NP54501_4850                                             | NPort 5450I                                            | O Progressing  | Processing                     | Feb 06, 2024 14:41:35       |
| NP5210A_8295                                             | NPort 5210A                                            | 8 Failed       | Session timeout. Please retry. | Feb 06, 2024 14:41:35       |
| NP5210A_8205                                             | NPort 5210A                                            | Success        | Success.                       | Feb 06, 2024 14:41:35       |
|                                                          |                                                        |                | ltems per pa                   | qe: 10 ▼ 1-3 of 3 🛛 🗸 🗸 > > |

# **More Functions**

# **Import Configuration**

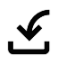

The device(s) needs to be unlocked before the function can be used.

**Import Configuration** is to import one configuration file to one or more devices with the same model name.

| Import Configuration                                                                                     |                               |
|----------------------------------------------------------------------------------------------------|-------------------------------|
| Choose the configuration file to upload and import                                                       |                               |
| Configuration File                                                                                       |                               |
| BROWSE                                                                                                   |                               |
| Keep current device network settings<br>Preserved items include mode, IP address, netmask (I<br>and DNS. | Pv4), prefix (IPv6), gateway, |
| CANCEL                                                                                                   | IMPORT & RESTART              |

#### Keep the current device network settings

If you wish to keep the existing network settings for the device(s), please check the option.

After importing the configuration, DSU should display the success or failure in the **Status & Message** columns for each device.

| <b>Info:</b> It may take a while to to end before performing | o execute this process, please<br>other actions. | e wait for it |                        |                                         |     |
|--------------------------------------------------------------|--------------------------------------------------|---------------|------------------------|-----------------------------------------|-----|
| Execution is completed !                                     |                                                  |               |                        |                                         |     |
|                                                              |                                                  |               |                        |                                         |     |
| Device Name                                                  | Model Name                                       | Status        | Message                | Last Updated Time                       |     |
| NP5210A_8205                                                 | NPort 5210A                                      | 😣 Failed      | File format incorrect. | Feb 06, 2024 10:08:59                   |     |
| NP5210A_8295                                                 | NPort 5210A                                      | Success       | Success.               | Feb 06, 2024 10:08:59                   |     |
|                                                              |                                                  |               |                        | Items per page: 10 ▼ 1 − 2 of 2   < < > | > > |
|                                                              |                                                  |               |                        |                                         |     |

Your device may restart again to make the configuration effective, and your work in progress will be stopped.

# NOTE

For the possible cause of failure, please refer to **Appendix: Error Messages**.

Click **START NEW TASK** to go back to the main console pane, and it will re-search again.

# **Export Configuration**

# 之

The device(s) needs to be unlocked before the function can be used.

**Export Configuration** is to export the configuration file from one or more devices with the same model name. When exporting one device only, the file format may be \*.ini, \*.dat, \*.txt, \*.cfg, \*.dec. The file name will be [ModelName] - [IP] \_ [Date] .xxx, e.g, NPort6150-10.123.10.1\_220724.ini.

When exporting multiple devices, the system will zip the configuration files.

# **Firmware Upgrade**

⊅

The device(s) needs to be unlocked before the function can be used.

**Firmware Upgrade** allows sending one firmware file to one or more devices with the same model name. The firmware file extension normally comes with .ROM.

Step 1: Select the same models

Step 2: Import firmware file

Step 3: Import and Restart

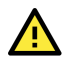

### CAUTION

When upgrading the firmware, please do not pull out the power adapter plug of the device, nor restart/reset the device, as it could brick the device.

# **Import Certificate**

# Ð

The device(s) needs to be unlocked before the function can be used.

**Import Certificate** allows exchanging certificate files to one or more devices to establish secured command/data transfers.

Step 1: Select suitable models, e.g., NPort 6000-G2

- Step 2: Import certificate
- Step 3: Save and restart

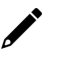

# NOTE

- 1. Import Certificate is only available to certain models, e.g., NPort 6000-G2 Series
- 2. Certificates can only be imported when ports are closed, and data is not being transferred. You will receive a notification to close all opened ports before importing the certificate file.

# Allowlist

Ð

The device(s) needs to be unlocked before the function can be used.

**Allowlist** provides access permission to the device by granting IPs to the access list. Click **ADD RULE** or **ADD THIS HOST** to create a new rule for the allowing list.

| Enab | le this allowlist         |               |        |               |          |
|------|---------------------------|---------------|--------|---------------|----------|
|      |                           |               |        | ADD THIS HOST | ADD RULE |
| Seq. | IP Address                | Subnet Mask   | Rule   |               |          |
| 1    | 10.123.11.123             | 255.255.255.0 | Enable | <b>.</b>      | Ī        |
|      | 0.0.0.0 ~ 255.255.255.255 |               |        |               | -        |

#### ADD RULE

This is granting the access permission to a specific IP.

| Enab | le this allowlist     | owed for the IPS on this Allowinst once it | has been enabled. Please | e ensure to add your nos | t IP to the list. |
|------|-----------------------|--------------------------------------------|--------------------------|--------------------------|-------------------|
|      |                       |                                            |                          | ADD THIS HOST            | ADD RULE          |
| Seq. | IP Address            | Subnet Mask                                | Rule                     |                          |                   |
| 1    | <b>10.111.123.234</b> | 255.255.255.0                              | Enable                   | •                        |                   |
|      |                       |                                            |                          |                          |                   |

| IP Address  | The IP address of the allow to access computer  |
|-------------|-------------------------------------------------|
| Subnet Mask | The subnet mask of the allow to access computer |
| Rule        | Enable/Disable the allowlist rule               |
| x           | Delete the allowlist rule                       |

#### **Enable this allowlist**

This is to enable the entire allowlist function and this option would only be activated when there is a rule in the list. The access restriction will only be activated when this option is checked.

#### ADD THIS HOST

To add the current computer which is operating **DSU** to the allowlist.

# NOTE

If the computer operating **DSU** serves as the host computer for your device, it is crucial to include the host computer in the access list by clicking **ADD THIS HOST**. Otherwise, if you enable the **Allowlist** without adding the host computer's IP, the device will block the host computer from accessing it again.

After completing the allowlist editing, click **Save & Restart** button. Please note the device may need to restart and your work in progress will be terminated.

# Restart

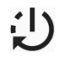

The device(s) needs to be unlocked before the function can be used.

**Restart** may apply to one or more devices. Select the devices that you need to restart and hit the **Restart** button.

After **Restart** has completed, DSU should show the result whether successful or fail in **Status** and **Message** columns of each device:

| <b>Info:</b> It may take a while to end before performing | to execute this process, please<br>g other actions. | wait for it |                                        |                                     |              |
|-----------------------------------------------------------|-----------------------------------------------------|-------------|----------------------------------------|-------------------------------------|--------------|
| xecution is completed !                                   |                                                     |             |                                        |                                     |              |
|                                                           |                                                     |             |                                        |                                     |              |
| Device Name                                               | Model Name                                          | Status      | Message                                | Last Updated Time                   |              |
| NP5210A_8205                                              | NPort 5210A                                         | Success     | Success.                               | Feb 06, 2024 10:29:36               |              |
| NP5450I_4850                                              | NPort 5450I                                         | 8 Failed    | Action failed for unknown re<br>retry. | eason. Please Feb 06, 2024 10:29:36 |              |
|                                                           |                                                     |             |                                        | Items per page: 10 • 1 - 2 of 2     | < < >        |
|                                                           |                                                     |             |                                        |                                     | START NEW TA |

Your device may restart again to make the configuration effective, and your work in progress will be stopped.

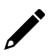

### NOTE

For the cause of failure, please refer to Appendix: Error Messages.

### Reset

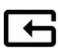

The device(s) needs to be unlocked before the function can be used.

**Reset** may apply to one or more devices. Select the devices that you need to reset and click the **Reset** button.

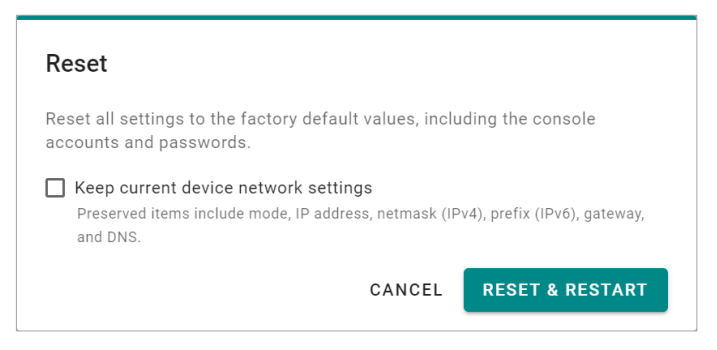

#### Keep current the device network settings

If you wish to keep the existing network settings for the device(s), check the options.

# **COM Mapping**

### **Real COM Mode**

You can set up the NPort's serial ports as remote COM ports for your PC host. Set the serial port(s) on your NPort to Real COM mode when mapping COM ports with the NPort Windows Driver Manager.

# NOTE

- 1. COM mapping supports only NPort at this moment.
- 2. To run COM mapping, your computer must have both **Windows Driver manager and Visual Studio 2015-2022 Redistributable** installed.
- 3. If your computer does not have Windows Driver Manager installed, re-run the DSU installer to include Windows Driver Manager installation or download it from moxa.com/support.
- 1. Click COM Mapping in the More Functions.
- 2. Click the Add icon.

| 🐝 NPor   | t Windows Driver Manager           |           | _         | × |
|----------|------------------------------------|-----------|-----------|---|
| <u> </u> | OM Mapping Configuration View Help | )         |           |   |
| E xit    | Add Remove Apply Undo              | Setting   |           |   |
| No       | COM Port 🛛                         | Address 1 | Address 2 |   |
|          |                                    |           |           |   |
|          |                                    |           |           |   |

3. Click **Search** to search for NPort device servers. From the list that is generated, select the server to which you will map COM ports, and then click **OK**. The default IPv4 address will be changed to the IPv6 address when **Mapping IPv6 COM Port** is checked.

| Mapping IPv6 COM Port |                         |                    | Search Select All Clear All        |                      |           |  |
|-----------------------|-------------------------|--------------------|------------------------------------|----------------------|-----------|--|
| No                    | Model                   | MAC 1              | Address 1                          | MAC 2                | Address 2 |  |
| <b>v</b> 1            | NPort 5430 V3           | 00:90:E8:94:DF:7F  | 192.168.127.254                    |                      |           |  |
|                       |                         |                    |                                    |                      |           |  |
|                       |                         |                    |                                    |                      |           |  |
|                       |                         |                    |                                    |                      |           |  |
| <                     |                         |                    |                                    | _                    |           |  |
| nput                  | Manually                |                    |                                    |                      |           |  |
|                       |                         | Reverse Real COM   |                                    |                      |           |  |
| Real                  | COM   Redundant COM   I | neverse near com [ |                                    |                      |           |  |
| Real                  | COM   Redundant COM   I |                    | First Mapp                         | ping Port            |           |  |
| Real<br>NF            | COM   Redundant COM   I |                    | First Mapp<br>Data Port            | ing Port<br>950      |           |  |
| Real<br>NF            | COM Redundant COM I     |                    | First Mapp<br>Data Port<br>Command | Port 950<br>Port 966 | _         |  |

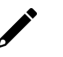

### NOTE

Only the NPort 6000 and NPort 6000-G2 models support IPv6.

4. Alternatively, you can select **Input Manually** and then manually enter the NPort IP Address, 1st **Data Port**, 1st **Command Port**, and **Total Ports** to which the COM ports will be mapped. Click **OK** to proceed to the next step. Note that the **Add NPort** page supports Fully Qualified Domain Name (FQDN), in which case the IP address will be filled in automatically.

|                      | Model                                                      | MAC 1             | Address 1                         | MAC 2                          | Address 2 |
|----------------------|------------------------------------------------------------|-------------------|-----------------------------------|--------------------------------|-----------|
| <b>v</b> 1           | NPort 5430 V3                                              | 00:90:E8:9A:DF:7F | 192.168.127.254                   |                                |           |
|                      |                                                            |                   |                                   |                                |           |
|                      |                                                            |                   |                                   |                                |           |
|                      |                                                            |                   |                                   |                                |           |
| <                    |                                                            |                   |                                   |                                |           |
|                      |                                                            |                   |                                   |                                |           |
| nout                 | Manuallu                                                   |                   |                                   |                                |           |
| nput<br>Real         | Manually<br>COM Redundant COM                              | Reverse Real COM  |                                   |                                |           |
| nput<br>Real         | Manually<br>COM   Redundant COM                            | Reverse Real COM  | First Map                         | sing Port                      |           |
| nput I<br>Real<br>NF | Manually<br>COM Redundant COM<br>Port IP Address 192.168.1 | Reverse Real COM  | First Map                         | bing Port                      | _         |
| nput I<br>Real<br>NF | Manually<br>COM Redundant COM<br>Port IP Address 192.168.1 | Reverse Real COM  | First Map<br>Data Port<br>Command | oing Port<br>950<br>I Port 966 | _         |

5. COM ports and their mappings will appear in blue until activating them. Activating the COM ports saves the information in the host system registry and makes the COM port available for use. The host computer will not use the COM port until it is activated. Click **Yes** to activate the COM ports or click **No** to activate the COM ports later.

|                  | 1 Mapping                        | Configurat         | tion ⊻ie | w <u>H</u> elp | )                                                                        |                                                       |                                               |           |  |  |
|------------------|----------------------------------|--------------------|----------|----------------|--------------------------------------------------------------------------|-------------------------------------------------------|-----------------------------------------------|-----------|--|--|
| <u>I</u><br>Exit | dd<br>Add                        | <b>F</b><br>Remove | Apply    | Dindo          | Setting                                                                  |                                                       |                                               |           |  |  |
| lo C             | OM Port                          | Δ                  |          |                | Address 1                                                                |                                                       |                                               | Address 2 |  |  |
|                  | +LUM1<br>+COM5<br>+COM6<br>+COM8 |                    | Inform   | nation<br>Do   | 192.168.127.254<br>192.168.127.254<br>192.168.127.254<br>192.168.127.254 | 901/966<br>951/968<br>952/968<br>953/969<br>e the COM | (Port1)<br>(Port2)<br>(Port3)<br>(Port4)<br>× |           |  |  |

6. Upon successful activation, a confirmation dialogue will appear, and all activated ports will change to black.

| Informat | ion                                                                                                    | Х   |
|----------|----------------------------------------------------------------------------------------------------|-----|
| 0        | COM Port Configuration is applied successfully.<br>Remember to change NPort operation mode to Driver/Real COM Mo | de. |
|          | ОК                                                                                                    |     |

| 🐝 NPor      | rt Windows Driver Manager          |                                                                                                    | - 🗆 X     |
|-------------|------------------------------------|----------------------------------------------------------------------------------------------------|-----------|
| <u> </u>    | OM Mapping Configuration View Help | )                                                                                                    |           |
| Exit        | add Remove Apply Undo              | Setting                                                                                                    |           |
| No          | COM Port                           | Address 1                                                                                                    | Address 2 |
| 1 2 3 3 4 4 | COM1<br>COM5<br>COM6<br>COM8       | 192.168.127.254 950:966 (Port1)<br>192.168.127.254 951:967 (Port2)<br>192.168.127.254 953:968 (Port3)<br>192.168.127.254 953:969 (Port4) |           |
| Total COI   | M Port - 4                         |                                                                                                    | ,         |

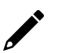

# NOTE

The **Redundant COM Mode** and **Reverse Real COM Mode** are available for the NPort 6000 and NPort 6000-G2 models only.

### Configuring the mapped COM ports

To reconfigure the settings for a specific serial port on the NPort 5000 in Real COM Mode, choose the corresponding row and click the **Setting** icon.

| 🐝 NPo    | 😵 NPort Windows Driver Manager |                                          |                 |          |         |           | _ | × |
|----------|--------------------------------|------------------------------------------|-----------------|----------|---------|-----------|---|---|
| <u> </u> | OM Mapping                     | C <u>o</u> nfiguration ⊻iew <u>H</u> elp | )               |          |         |           |   |   |
| Exit     | dd<br>Add                      | Remove Apply Undo                        | Setting         |          |         |           |   |   |
| No       | COM Port                       | Δ                                        | Ad COM Setting  | (Ctrl+C) |         | Address 2 |   |   |
| 1        | COM1                           |                                          | 192.168.127.254 | 950:966  | (Port1) |           |   |   |
| 2        | COM5                           |                                          | 192.168.127.254 | 951:967  | (Port2) |           |   |   |
| 3        | COM6                           |                                          | 192.168.127.254 | 952:968  | (Port3) |           |   |   |
| 4        | COM8                           |                                          | 192.168.127.254 | 953:969  | (Port4) |           |   |   |
|          |                                |                                          |                 |          |         |           |   |   |
|          |                                |                                          |                 |          |         |           |   |   |
|          |                                |                                          |                 |          |         |           |   |   |
|          |                                |                                          |                 |          |         |           |   |   |
|          |                                |                                          |                 |          |         |           |   |   |
|          |                                |                                          |                 |          |         |           |   |   |

#### **Basic Setting**

Under the **Basic Setting** window, use the **COM Number** drop-down list to select a COM number to be assigned to the serial port that is being configured. If you have selected multiple ports, you may select the **Auto Enumerating COM Number for Selected Ports** option to assign available COM numbers in sequence to selected serial ports. Note that it will label ports that are "in use" accordingly.

| COM Port Setting X                                                                                                    |
|----------------------------------------------------------------------------------------------------|
| Port Number: 1 Port(s) are Selected.                                                                                                    |
| Basic Settings Advanced Settings Serial Parameters Security IPv6 Settings Auto Enumerating COM Number for Selected Ports. COM Number COM12 |
| Enable CO     COM15     COM16     COM16     COM17     COM18     COM19     Add COM     Remove COM                                           |
| <b>?</b> Нер                                                                                                    |
| ✓ 0K X Cancel                                                                                                    |

#### **COM Splitting**

COM **Splitting** allows you to redirect data from the same serial port to several virtual COM ports on your computer. Remember, you need to adjust **Max Connection** in your NPort. For example, if you split to two COM ports, **Max Connection** needs to be adjusted to 2. Please refer to the **Max Connection** introduction in the NPort User Manual regarding configuration and number limitation.

#### 1. Check Enable COM Splitting

| asic Settings Ad | vanced Settings   Serial Parameters   Security   I | Pv6 Setti |
|------------------|----------------------------------------------------|-----------|
| Auto Enumera     | ating COM Number for Selected Ports.               |           |
| CUM Number       | CUM5 (current) (in use)                            |           |
| 🔽 Enable CO      | DM Splitting                                       |           |
| Index            | COM Number                                         |           |
|                  | (Add 0                                             | СОМ       |
|                  | Bemove                                             | сом 1     |
|                  |                                                    |           |
|                  |                                                    |           |
|                  |                                                    |           |
|                  |                                                    |           |
|                  |                                                    |           |

2. Add COM to select target COM ports for splitting; the COM port must be available.

| Add Split COM |                                  | × |
|---------------|----------------------------------|---|
| COM Number    | СОМЗО                            | • |
|               | COM26 (in use)<br>COM27          | ^ |
|               | COM28<br>COM29<br>COM30<br>COM31 |   |

| r COM14 (current) (in use) 🛛 💌 |                                                        |
|--------------------------------|--------------------------------------------------------|
|                                |                                                        |
| OM Splitting                   |                                                        |
| COM14                          | Add COM                                                |
| COM27<br>COM28                 |                                                        |
| B                              | emove COM                                              |
|                                |                                                        |
|                                |                                                        |
|                                |                                                        |
|                                | COM Splitting<br>COM Number<br>COM14<br>COM27<br>COM28 |

3. After pressing OK, make sure that you have grouped together the COM ports you just selected. Then click **Apply** to save the change.

| <u>F</u> ile | <u>C</u> OM Mapping C <u>o</u> nfiguration ⊻iew <u>H</u> el                                                                                                    | lp              |                 |           |  |
|--------------|----------------------------------------------------------------------------------------------------|-----------------|-----------------|-----------|--|
| E xit        | di di Cara di Cara di | Setting         |                 |           |  |
| No           | COM Port                                                                                                    | Address 1       |                 | Address 2 |  |
| 1            | COM1                                                                                                    | 192.168.127.254 | 950:966 (Port1) |           |  |
| 2            | COM5                                                                                                    | 192.168.127.254 | 951:967 (Port2) |           |  |
| 3            | COM6                                                                                                    | 192.168.127.254 | 952:968 (Port3) |           |  |
| 4            | COM8                                                                                                    | 192.168.127.254 | 953:969 (Port4) |           |  |
| 5            | COM9                                                                                                    | 192.168.127.101 | 950:966 (Port1) |           |  |
| 6            | COM12                                                                                                    | 192.168.127.101 | 951:967 (Port2) |           |  |
| 7            | COM13                                                                                                    | 192.168.127.101 | 952:968 (Port3) |           |  |
| 8            | [S] COM14, COM27, COM28                                                                                                    | 192.168.127.101 | 953:969 (Port4) |           |  |
| 9            | COM15                                                                                                    | 192.168.127.101 | 954:970 (Port5) |           |  |
| 10           | COM16                                                                                                    | 192.168.127.101 | 955:971 (Port6) |           |  |
| 11           | COM17                                                                                                    | 192.168.127.101 | 956:972 (Port7) |           |  |
| 12           | COM18                                                                                                    | 192.168.127.101 | 957:973 (Port8) |           |  |
| 13           | COM19                                                                                                    | 192.168.127.102 | 950:966 (Port1) |           |  |
| 14           | COM20                                                                                                    | 192.168.127.102 | 951:967 (Port2) |           |  |
| 15           | COM21                                                                                                    | 192.168.127.102 | 952:968 (Port3) |           |  |
| 16           | COM22                                                                                                    | 192.168.127.102 | 953:969 (Port4) |           |  |
| 17           | COM23                                                                                                    | 192.168.127.102 | 954:970 (Port5) |           |  |
| 18           | COM24                                                                                                    | 192.168.127.102 | 955:971 (Port6) |           |  |
| 19           | COM25                                                                                                    | 192.168.127.102 | 956:972 (Port7) |           |  |
| 20           | COM26                                                                                                    | 192.168.127.102 | 957:973 (Port8) |           |  |
|              |                                                                                                    |                 |                 |           |  |

4. In the NPort's **Operating Settings**, adjust the number in the **Max Connection** drop-down menu to match the unit's number in the **Com Splitting** Group

| ΜΟΧΛ                   | Tota          | al Solution for Industrial Device Networking |                                     |        |  |  |
|------------------------|---------------|----------------------------------------------|-------------------------------------|--------|--|--|
| Model                  | - NPort 5430  | = IP                                         | - 192.168.127.254                   | MAC    |  |  |
| Name                   | - NP5430_4570 | Serial NO.                                   | - 4570                              | = Firm |  |  |
| Overview               | •             |                                              |                                     |        |  |  |
| Quick Setup            |               | Port 1                                       |                                     |        |  |  |
| Basic Settings         |               | Operation mode                               | RealCOM 🗸                           |        |  |  |
| Network Settings       |               | TCB olive obsek time                         | $\overline{\mathbf{Z}}$ (0, 00 min) |        |  |  |
| - Serial Settings      |               | TCP anve check time                          |                                     |        |  |  |
| - Operating Settings   |               | Max connection                               |                                     |        |  |  |
| Port 1                 |               | Ignore jammed IP                             | 2 Io Yes                            |        |  |  |
| Port 2                 |               | Allow driver control                         | 3<br>1 lo Yes                       |        |  |  |
| Port 3                 |               |                                              | 4                                   |        |  |  |
| Port 4                 |               | Data Packing                                 |                                     |        |  |  |
| Accessible IP Settings |               | Data Facking                                 |                                     |        |  |  |
| Advaluation            |               | Bealding Isonath                             |                                     |        |  |  |

### **Advanced Setting**

Click the Advanced Setting tab to change Tx Mode, FIFO, and Flash Flush.

| COM Port Setting ×                                                                                                    |
|----------------------------------------------------------------------------------------------------|
| Port Number: 1 Port(s) are Selected.                                                                                                    |
| Basic Settings Advanced Settings Serial Parameters Security IPv6 Settings                                                                 |
| Apply All Selected Ports                                                                                                    |
| The FIFO settings will overwrite the firmware<br>setting,<br>T x Mode FIFO Enable<br>FIFO Enable<br>Network Timeout 5000 ms (500 - 20000) |
| East Elush ( Bush Local Buffer Onlu)                                                                                                    |
| ✓ Auto Network Re-Connection                                                                                                    |
| Always Accept Open Requests                                                                                                    |
| Drop Writing Data If Network Connection Lost                                                                                              |
| Return Error If Network Is Unavailable                                                                                                    |
| ☐ Ignore TX Purge                                                                                                    |
| Enable Auto IP Report                                                                                                    |
| MAC Address 00:90:E8:9A:DF:7F                                                                                                    |
| ? Help                                                                                                    |
| ✓ OK X Cancel                                                                                                    |

#### Tx Mode

**Hi-Performance** is the default for **Tx Mode**. After the driver sends data to the NPort, the driver immediately issues a "Tx Empty" response to the program. Under **Classical** mode, the driver waits to send the "Tx Empty" response until it receives confirmation from the NPort's serial port. This causes lower throughput. If you want to ensure that all data is sent out before further processing, we recommend using **Classical** mode.

#### FIFO

If **FIFO** is disabled, the NPort will transmit one byte each time until the Tx FIFO becomes empty, and it will generate a Rx interrupt for each incoming byte. This will cause a faster response and lower throughput.

#### **Network Timeout**

You can use this option to prevent blocking if the target NPort is unavailable.

#### Fast Flush (only flushes the local buffer)

For some applications, the user's program will use the Win32 "PurgeComm()" function before it reads or writes data. After a program uses the PurgeComm() function, the NPort driver actively queries the NPort's firmware multiple times to ensure there is no queued data in the NPort's firmware buffer, instead of simply

flushing the local buffer. This design is used to satisfy some special considerations. However, it may take more time (about several hundred milliseconds) than a native COM1, because of the additional time spent communicating across the Ethernet. Therefore, PurgeComm() works much faster with native COM ports on the PC than with mapped COM ports on the NPort. To accommodate other applications that require a faster response time, the NPort driver implements a **Fast Flush** option. This function is enabled by default.

If you have disabled **Fast Flush** and find that COM ports mapped to the NPort perform markedly slower than when using a native COM port, check if your application uses "PurgeComm()" functions. If so, try enabling the **Fast Flush** function and see if there is a significant improvement in the **Performance**.

#### **Network Re-Connection**

With this option enabled, the driver will repeatedly attempt to re-establish the TCP connection if the NPort does not respond to background "check-alive" packets.

#### **Always Accept Open Requests**

When the driver cannot establish a connection with the NPort, the user's software can still open the mapped COM port, just like an onboard COM port.

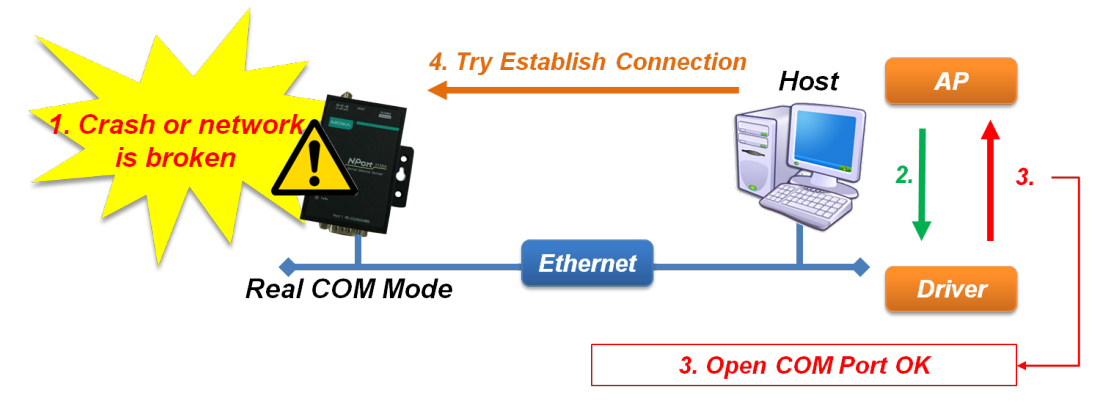

#### **Return Error If the Network Is Unavailable**

Disabling this option will prevent the driver from returning any errors even where a connection to the NPort cannot be established. Enabling this option will cause the Win32 Comm function to return the error code "STATUS\_NETWORK\_UNREACHABLE" when a connection cannot be established to the NPort. Typically, this shows that your host's network connection is offline, likely because of a disconnected cable. If you can access other network devices, it could show that the NPort is not currently powered or is not properly connected. To use this function, make sure **Auto Network Re-Connection** is enabled.

#### **Drop Writing Data If Network Connection Lost**

If the network connection between Windows and the NPort device is lost, the enabled NPort driver will drop the writing data. The writing data will not be sent out after the network reconnects.

#### Ignore TX Purge

NOTE

Applications can use the Win32 API PurgeComm to clear the output buffer. The application will end outstanding overlapping write operations. Select the **Ignore TX Purge** checkbox to ignore the effect on output data.

Starting **Windows Driver Manager** v1.19 supports certain **Moxa OnCell** models; the **Enable Auto IP Report** function in the **Advance Settings** only supports OnCell products.

#### **Serial Parameters**

Once the NPort is powered on, the **Serial Parameters** window in the following figure displays the default settings. However, the program can redefine the serial parameters to different values after the program opens the port via Win 32 API.

| COM Port Setting                             |                                        |                                                |                              | ×             |
|----------------------------------------------|----------------------------------------|------------------------------------------------|------------------------------|---------------|
| Port Number:                                 | 1 Port(s) are Se                       | lected.                                        |                              |               |
| Basic Settings Ad                            | vanced Settings                        | Serial Parameters                              | Security                     | IPv6 Settings |
| 🔲 Apply All Sele                             | cted Ports                             |                                                |                              |               |
| These option:<br>such as serial<br>settings. | will be saved or<br>printer driver. In | a registry and used or<br>general cases you ca | n few applic<br>an ignore th | ations<br>ese |
| Baud Rate<br>Paritu                          | 9600                                   | -                                              |                              |               |
| Data Bits                                    | 8                                      | •                                              |                              |               |
| Stop Bits                                    | 1                                      | •                                              |                              |               |
| Flow Control                                 | None                                   | •                                              |                              |               |
|                                              |                                        |                                                |                              |               |
|                                              |                                        |                                                |                              |               |
|                                              |                                        |                                                |                              |               |
|                                              |                                        |                                                |                              |               |
| <b>?</b> <u>H</u> elp                        |                                        |                                                |                              |               |
|                                              |                                        | <b>v</b> 0                                     | ĸ                            | 🗙 Cancel      |

#### Security (NPort NPort 6000 and NPort 6000-G2 models)

#### **Enable Encryption**

Enable the SSL encryption for data and command transmission of the selected COM port.

| asic S     | ettings               | Advanced Settings                                                         | Serial Parameters                                 | Security   IPv6 Set |
|------------|-----------------------|---------------------------------------------------------------------------|---------------------------------------------------|---------------------|
| Ce         | rtificate l           | nformation                                                                |                                                   |                     |
|            | ٩o                    | File Name                                                                 | Issue by                                          | Expired date        |
| 1          |                       | cert_RSA.pem                                                              | HTTPS Certifica                                   | 2022-9-18           |
|            |                       |                                                                           |                                                   |                     |
| 1          | 2                     |                                                                           |                                                   | >                   |
|            |                       |                                                                           | Import                                            | Delete              |
| ہ <b>ی</b> | Apply All             | Selected Ports<br>le Encryption                                           |                                                   |                     |
|            | ⊙ Da<br>O Da<br>IV Ce | ata only (For model na<br>ata and command (Fo<br>ertificate authenticatio | ame without '-G2')<br>or model name with '-(<br>n | G2')                |
| Γ          | Кеер                  | Connection                                                                |                                                   |                     |
|            | Padun                 | dant COM mode the                                                         | security function is n                            | ot supported.       |

#### • Data only

Older models of NPort support data encryption only. Select this option if you are using older NPort

• Data and command

NPort 6000-G2 supports both data and command encryption. Select this option if you are using NPort G2 models.

• Enable Certification Authentication: This is a security enhancement that provides you with a mechanism to check if the Certificate Authority (CA) has certified an imported certificate. Click the Import button above to import the certification of your own.

#### **Keep Connection**

If you frequently open/close your COM port (with data encryption enabled), and if the NPort is used by only one host, we recommend enabling this option for quicker operations. A COM port with encryption enabled will take a short time (300 to 500ms) while opening because of the SSL protocol. Enabling these options will ensure that the COM port connection (SSL) remains connected. Here, opening/closing the COM port will be quicker. In **Reverse Real COM** mode, the **Keep Connection** is not supported.

# ΝΟΤΕ

- 1. In **Redundant COM** mode, the **Security** function is not supported.
- 2. In **Reverse Real COM** mode, **Keep Connection** is not supported.

#### IPv6 Settings (NPort 6000 and NPort 6000-G2 models)

**Interface Index** 

The **Interface Index** is for Link-Local address mapping only. Ignore the setting if the mapping address is not a Link-Local (e.g., fe80: 0/64) one. Assign the **Interface Index** for routing issues when the COM port is mapped with a link-local address. This setting tells the Windows system which interface to route the data to.

# NOTE

Security and IPv6 Settings are supporting NPort 6000 models only.

# Filter

# 菲

**Filter** is to help you to quickly find the device(s) that you are looking for from a long list. Enter any value in the **Type to search** field, and it will quickly search for matching device attributes.

| MOXA <sup>®</sup> De | evice Searc | h Utility   |               |                   |                                   | (i  | ) 🌣 |
|----------------------|-------------|-------------|---------------|-------------------|-----------------------------------|-----|-----|
| Search Device        | e 🗸         |             |               |                   |                                   | IP  |     |
| Please select d      | evice(s)    |             |               |                   | 오 10.12.101.2                     | ×   | 1:  |
| Seq.                 | Ĥ           | Model       | LAN1 IPv4     | LAN1 MAC          | + Add a filter                    |     |     |
| □ 1                  | A           | NPort 5450I | 10.12.101.201 | 00:90:E8:9A:E0:BF | 3.14                              |     |     |
| 2                    | A           | NPort 6250  | 10.12.101.200 | 00:90:E8:4B:B2:E4 | 2.2                               |     |     |
| 3                    | A           | NPort 5210A | 10.12.101.202 | 00:90:E8:AD:45:10 | 1.6                               |     |     |
|                      |             |             |               | Ite               | ems per page: 10 💌 1 - 3 of 3   🔍 | < > | >1  |

Or, you can use Add a filter to use single or combined conditions to help you find specific devices.

|               | Device Search | Utility       |                 | Ū <b>\$</b>                              |
|---------------|---------------|---------------|-----------------|------------------------------------------|
| Search Dev    | ice 🗸         |               |                 |                                          |
| Please select | device(s)     |               |                 | Q. Type to search                        |
| Seq.          | ê             | Model         | LAN1 IPv4       | LANI MAC Device Name 🗸 🗙                 |
| 1             | Â             | NPort 6250-G2 | 192.168.127.254 | 00:90:E8:62:50:A <sup>4</sup> Model      |
| 2             | Â             | NPort 5450I   | 10.12.101.202   | 00:90:E8:9A:E0:B Unlock Status           |
| 3             | Â             | NPort 6250    | 10.12.101.204   | 00:90:E8:4B:B2:E4 Login Permission       |
| 4             | Â             | NPort 5210A   | 10.12.101.202   | 00:90:E8:AD:45:10 LAN1 IPv4              |
|               |               |               |                 | Items per page: 10 ▼ 1 - 4 of 4  < < > > |

The **Filter** function will also search for the character(s) in the hidden columns.

| Filter Options   |                                                                                         |  |  |  |
|------------------|-----------------------------------------------------------------------------------------|--|--|--|
| Filter Value     | Filter Criteria                                                                         |  |  |  |
| Device Name      | Searching input value in the Device Name field                                          |  |  |  |
| Model Name       | I Name Searching input value in the Model Name field                                    |  |  |  |
| Unlock Status    | tus Searching for locked or unlock devices                                              |  |  |  |
| Login Dermission | Search for devices with Advanced, Legacy, Default or Normal login. (Please refer to the |  |  |  |
| Login Permission | Unlock section for detailed permission definition)                                      |  |  |  |
| LAN1 IPv4        | Searching for the IP value in the IPv4 field                                            |  |  |  |
| LAN1 MAC         | Searching for the MAC address value in the LAN1 MAC field                               |  |  |  |
| Firmware Version | Search for device firmware version in the Firmware Version field                        |  |  |  |

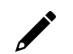

#### NOTE

Filter value is case sensitive.

# **Summary View**

**The Summary View** offers a straightforward display of the total count for each model in the search table list.

| Summary       |       |
|---------------|-------|
| Model         | Count |
| NPort 5210A   | 1     |
| NPort 5450I   | 1     |
| NPort 6250    | 1     |
| NPort 6250-G2 | 1     |
|               | CLOSE |

# Save List to File

**Save List to File** saves the device(s) showing in the current view of a local file. You can view the saved file in CSV format by using editing software like Microsoft Excel or macOS Numbers.

The saved file looks like this:

| B9 |      | • : ×            | $\checkmark f_x$ |               |                   |                  |   |
|----|------|------------------|------------------|---------------|-------------------|------------------|---|
|    | Α    | В                | С                | D             | E                 | F                | G |
| 1  | Seq. | Login Permission | Model            | LAN1 IPv4     | LAN1 MAC          | Firmware Version |   |
| 2  | 1    | Advanced         | NPort 6250-G2    | 10.12.101.199 | 00:90:E8:62:50:A1 | 1.0.0            |   |
| 3  | 2    | Advanced         | NPort 5450I      | 10.12.101.201 | 00:90:E8:9A:E0:BF | 3.14             |   |
| 4  | 3    | Advanced         | NPort 6250       | 10.12.101.200 | 00:90:E8:4B:B2:E4 | 2.2              |   |
| 5  | 4    | Advanced         | NPort 5210A      | 10.12.101.202 | 00:90:E8:AD:45:10 | 1.6              |   |
|    |      |                  |                  |               |                   |                  |   |

/ N

# NOTE

- 1. If you wish to include more fields in the file, you need to make the field visible in **Show/Hide Columns**.
- 2. For security reasons, there may be information on certain fields that are hidden. Please unlock those devices first to have all data shown in the list.

# Show/Hide Columns

Default settings do not display all the device's attributes. If you need to have those fields available, show the columns as visible:

| Show/Hide Fields     |        |
|----------------------|--------|
| Fixed Fields<br>Seq. |        |
| Login Permission     |        |
| Model                |        |
| Adjustable Fields    | RESET  |
| II Device Name       | Ø      |
| II LAN1 IPv4         | 0      |
| II LAN1 MAC          | 0      |
| II LAN2 IPv4         | Ø      |
| II LAN2 MAC          | Ø      |
| II LAN1 IPv6         | Ø      |
|                      | CANCEL |

#### •: Visible

💐: Invisible

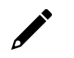

### NOTE

Only the options under **Adjustable Columns** can be shown. The options under **Fixed Columns** will always be shown by default.

# **Application Information**

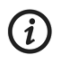

### About

You can find End User License Agreements and Release Notes here.

| Software Name Dev | rice Search Utility |
|-------------------|---------------------|
| Version v3.       | )                   |
| Build Date Bui    | ld 01/31/2024       |

#### **User Manual**

Here you can find the User Manual of **DSU**. If you need to read the user manual in other languages, please switch the language in **Preference > Languages**, or find the PDF file in **Program files\Moxa\Device Search Utility\wwwroot\assets\**.

# Preference

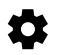

### **Device Search**

| Preferences                                     |                            |          |      |
|-------------------------------------------------|----------------------------|----------|------|
| Device Search                                   | Unlock Timeout             | Language |      |
| Timeout limit for devident Search Timeout (sec) | ce searching               |          |      |
| 10                                              |                            |          |      |
| 10 ~ 30                                         |                            |          |      |
| 🗸 Automatically sea                             | rch devices after launchir | ng DSU   |      |
|                                                 |                            |          |      |
|                                                 |                            | CANCEL   | SAVE |
|                                                 |                            |          |      |

#### Timeout limit for searching devices

When a device is discovered, the timer for each search restarts and continues searching until no more devices are found.

The default time limit is 10 seconds.

#### Automatically searching devices after launching DSU

When the application is launched, the search will trigger. The default is set to On.

### **Unlock Timeout**

| eferences            |                   |          |
|----------------------|-------------------|----------|
| Device Search        | Unlock Timeout    | Language |
| Enable unlock tim    | eout of device(s) |          |
| Unlock Timeout (min) |                   |          |
| 5                    |                   |          |
|                      |                   |          |
| 3 ~ 30               |                   |          |
| 3 ~ 30               |                   |          |

In **DSU**, this value determines the unlock timeout. If the timer expires or the **DSU** application is closed, the device will lock again, and you will need to unlock it again.

# 

### NOTE

This is not the same as **Session Timeout** of **Session Control** on the web console.

# Language

| Preferences |               |                |             |  |  |
|-------------|---------------|----------------|-------------|--|--|
|             | Device Search | Unlock Timeout | Language    |  |  |
|             | English       |                |             |  |  |
|             | 繁體中文          |                |             |  |  |
|             | 简体中文          |                |             |  |  |
|             | 日本語           |                | CANCEL SAVE |  |  |
|             | 한국어           |                |             |  |  |
|             |               |                |             |  |  |

**DSU** provides a user interface in a variety of languages: English, Traditional Chinese, Simplified Chinese, Japanese, Korean, German, French, Russian, and Spanish.

# **Mass Deployment**

**DSU** is a useful tool for mass deployment when your devices (same model) share a common configuration.

- **Step 1:** Set up configuration in one device in the web console
- Step 2: Export configuration file from the device in DSU; the configuration is the main configuration file
- Step 3: Assign IP for all the devices
- Step 4: Import configuration to all the devices (Keep the current device network settings)

| Error Message                                                                                                    | Possible Cause                                                                     | Possible Resolution                                                                                                    |
|----------------------------------------------------------------------------------------------------|------------------------------------------------------------------------------------|----------------------------------------------------------------------------------------------------|
| The account or password does<br>not comply with the device<br>policy. Please check the input<br>values and retry. | The entered account and password do not match the security requirement.            | Refer to the security requirement and try again.                                                                                                    |
| Error with the IPv4 address in the configuration file. Please check and retry importing.                          | The IPv4 address value in the configuration file is not correct.                   | Check the IPv4 address value in the configuration file and try again.                                                                                                    |
| Error with the IPv4 gateway in the configuration file. Please check and retry importing.                          | The IPv4 gateway value in the configuration file is not correct.                   | Check the IPv4 gateway value in the configuration file and try again.                                                                                                    |
| Error with the IPv4 netmask in the configuration file. Please check and retry importing.                          | The IPv4 netmask value in the configuration file is not correct.                   | Check the IPv4 netmask value in the configuration file and try again.                                                                                                    |
| Error with the IPv6 address in<br>the configuration file. Please<br>check and retry importing.                    | The IPv6 address value in the configuration file is not correct.                   | Check the IPv6 address value in the configuration file and try again.                                                                                                    |
| Error with the IPv6 gateway in<br>the configuration file. Please<br>check and retry importing.                    | The IPv6 gateway value in the configuration file is not correct.                   | Check the IPv6 gateway value in the configuration file and try again.                                                                                                    |
| Error with the IPv6 prefix in the configuration file. Please check and retry importing.                           | The IPv6 prefix value in the configuration file is not correct.                    | Check the IPv6 prefix value in the configuration file and try again.                                                                                                    |
| Failed to {action}. Please retry.                                                                                 | The command initiation or the process has been terminated.                         | <ul> <li>Try again. If failure persists, try the following:</li> <li>Close the browser page and launch <b>DSU</b> again.</li> <li>Or short press device's reset button once and try again.</li> <li>Then try again.</li> </ul> |
| File format incorrect.                                                                                            | The format of the file is not the correct type.                                    | Please check the file format and try again.                                                                                                    |
| Input value does not comply.<br>Please check and retry.                                                           | Due to the incorrect value, you cannot execute the command.                        | Check the value and try again.                                                                                                    |
| Insufficient permission.                                                                                          | The login account does not have permission for the action.                         | Change to another login account with sufficient permission or contact your administrator.                                                                                                    |
| The IPv4 address value does not comply. Please check and retry.                                                   | The value entered for the IPv4<br>address does not comply with<br>the requirement. | Check the value and try again.                                                                                                    |
| The IPv4 gateway value does<br>not comply. Please check and<br>retry.                                             | The value entered for the IPv4<br>gateway does not comply with<br>the requirement. | Check the value and try again.                                                                                                    |
| The IPv4 netmask value does<br>not comply. Please check and<br>retry.                                             | The value entered for the IPv4<br>netmask does not comply with<br>the requirement. | Check the value and try again.                                                                                                    |
| The IPv6 address value does not comply. Please check and retry.                                                   | The value entered for the IPv6<br>address does not comply with<br>the requirement. | Check the value and try again.                                                                                                    |
| The IPv6 gateway value does<br>not comply. Please check and<br>retry.                                             | The value entered for the IPv6<br>gateway does not comply with<br>the requirement. | Check the value and try again.                                                                                                    |

| Error Message                                                                                                    | Possible Cause                                                                                                    | Possible Resolution                                                                                                    |
|----------------------------------------------------------------------------------------------------|----------------------------------------------------------------------------------------------------|----------------------------------------------------------------------------------------------------|
| The IPv6 prefix value does not comply. Please check and retry.                                                                                                    | The value entered for the IPv6IPv6 prefix does not comply with the requirement.                                              | Check the value and try again.                                                                                                    |
| The marked device(s) may<br>possibly be in a different<br>network segment with your<br>computer, or there may be an<br>issue with the networking. It is<br>recommended to check before<br>proceeding further. | The device is not in the same network segment as DSU.                                                                        | Relocate both the device and DSU to the same network segment.                                                                                                    |
| Selected file cannot be opened.                                                                                                    | The file cannot be imported,<br>possibly the file is accessed by<br>another application or being<br>moved or does not exist. | Check the file status and try again                                                                                                    |
| Session timed out while<br>performing Keep IP. Please<br>check the IP configuration in the<br>device before processing further.                                                                               | Timeout when trying to keep<br>IPv4 or IPv6.                                                                                 | Check if the IPv4 or IPv6 value stays the same before continuing.                                                                                                    |
| Session timed out while trying to restart. Please restart the device manually.                                                                                                    | The device is not responding after restarting.                                                                               | <ul> <li>Search the device again<br/>after 1 minute.</li> <li>Check the network.</li> <li>Check if the device is still powered<br/>on. If it is, short press the reset<br/>button once; if not, please check the<br/>power source or power cable and<br/>power up the device again. Then<br/>search again and check if the<br/>intended action has been achieved or<br/>not.</li> </ul> |
| Session timed out. Please retry.                                                                                                    | The device is not responding.                                                                                                | <ul> <li>Check the networking.</li> <li>Check if the device is still powered on</li> </ul>                                                                                                    |
| The device does not support the feature.                                                                                                    | The command is not accepted.                                                                                                 | The device may not support this function.                                                                                                    |
| Unable to connect while<br>performing <b>Keep current the</b><br><b>device network settings</b> .<br>Please check the IP configuration<br>in the device before processing<br>further.                         | The connection dropped when trying to keep IP.                                                                               | Check if the IPv4 or IPv6 value stays the same before continuing.                                                                                                    |
| Unable to connect while trying to<br>restart. Please restart the device<br>manually.                                                                                                    | The device is not reachable after restarting.                                                                                | <ul> <li>Search the device again<br/>after 1 minute.</li> <li>Check the network.</li> <li>Check if the device is still powered<br/>on. If it is, short press the reset<br/>button once; if not, please check the<br/>power source or power cable and<br/>power up the device again. Then<br/>search again and check if the<br/>intended action has been achieved or<br/>not.</li> </ul> |
| Unable to connect. Please check the network.                                                                                                    | The network may be experiencing a link failure.                                                                              | Check the networking.                                                                                                    |
| Unable to {Action}. Please retry.                                                                                                    | Failed to execute the command,<br>possibly the command initiation<br>or the process has been<br>terminated.                  | <ul> <li>Try again. If failure persists, try following:</li> <li>Close the browser page and launch <b>DSU</b> again.</li> <li>Or short press the reset button once. Then try again</li> </ul>                                                                                                    |

| Error Message                                                                                                    | Possible Cause                                                              | Possible Resolution                                                                                                    |
|----------------------------------------------------------------------------------------------------|-----------------------------------------------------------------------------|----------------------------------------------------------------------------------------------------|
| An unknown error occurred<br>while trying to restart. Please<br>restart the device manually.                     | An unknown error occurred.                                                  | <ul> <li>Search the device again<br/>after 1 minute.</li> <li>Check the network.</li> <li>Check if the device is still powered<br/>on. If it is, short press the reset<br/>button once; if not, please check the<br/>power source or power cable and<br/>power up the device again. Then<br/>search again and check if the<br/>intended action has been achieved or<br/>not.</li> </ul> |
| An unknown error occurred.<br>Please retry.                                                                      | An unknown error occurred.                                                  | <ul> <li>Try again. If failure persists, try following:</li> <li>Close the browser page and launch <b>DSU</b> again.</li> <li>Or short press device's reset button once.</li> <li>Then, try again.</li> </ul>                                                                                                    |
| You have not logged in or the login session timed out.                                                           | You have not unlocked the device or the device's unlock function timed out. | Unlock the device again.                                                                                                    |
| The Telnet service is not<br>available on your computer.<br>Please check your Windows<br>settings and try again. | The Telent application is not available to be called.                       | Install the application if it has not been<br>installed yet.<br>To enable the service, please go to<br><b>Windows settings</b> and enable <b>Telnet</b><br><b>Client</b> .                                                                                                    |
| The search range cannot span across network segments.                                                            | Out of range for Search by IP range.                                        | Keep the first three fields constant, and<br>only change the fourth field, e.g.,<br>192.168.127.1 to 192.168.127.255.                                                                                                    |